**HP** StorageWorks MSL6000 Series Drive Module Installation

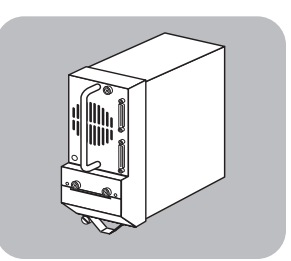

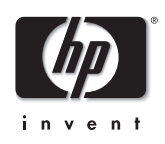

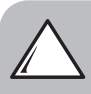

**Caution:** Parts can be damaged by electrostatic discharge. Keep parts in their containers until needed. Ensure you are properly grounded when touching static-sensitive components.

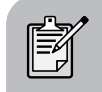

**Note:** This part is not hot-pluggable. Before installing the drive, you must take it off line using the library GUI touch screen.

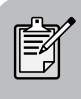

**Note:** If you are adding an additional tape drive to your library, skip to "Installation" in step 7.

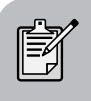

**Note:** Depending on the model, your library may look different from the ones illustrated in this procedure.

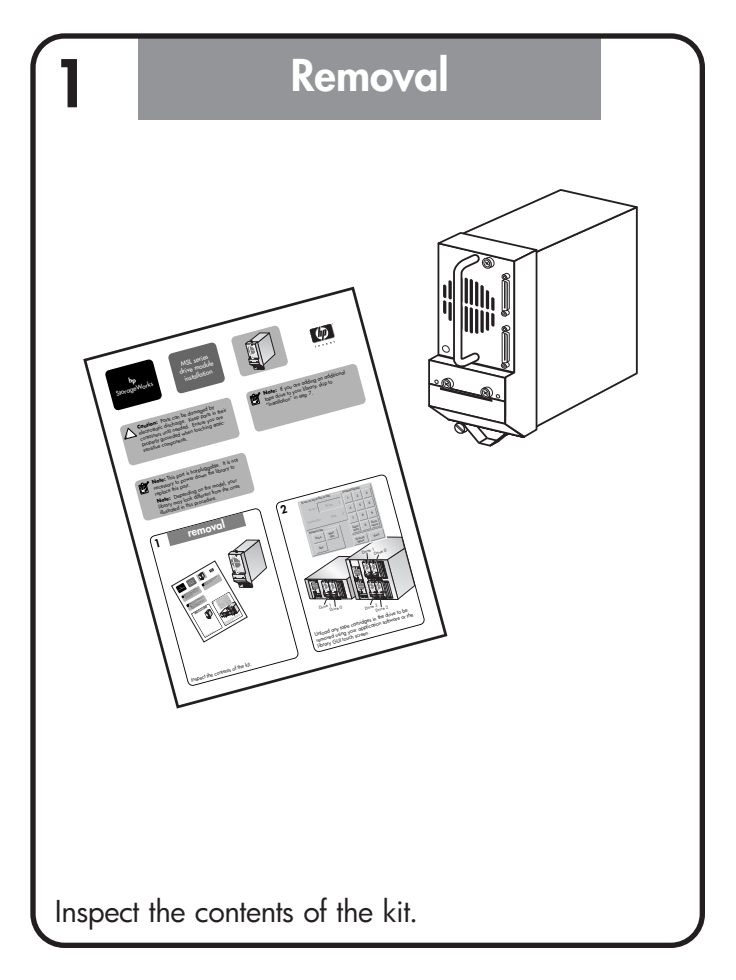

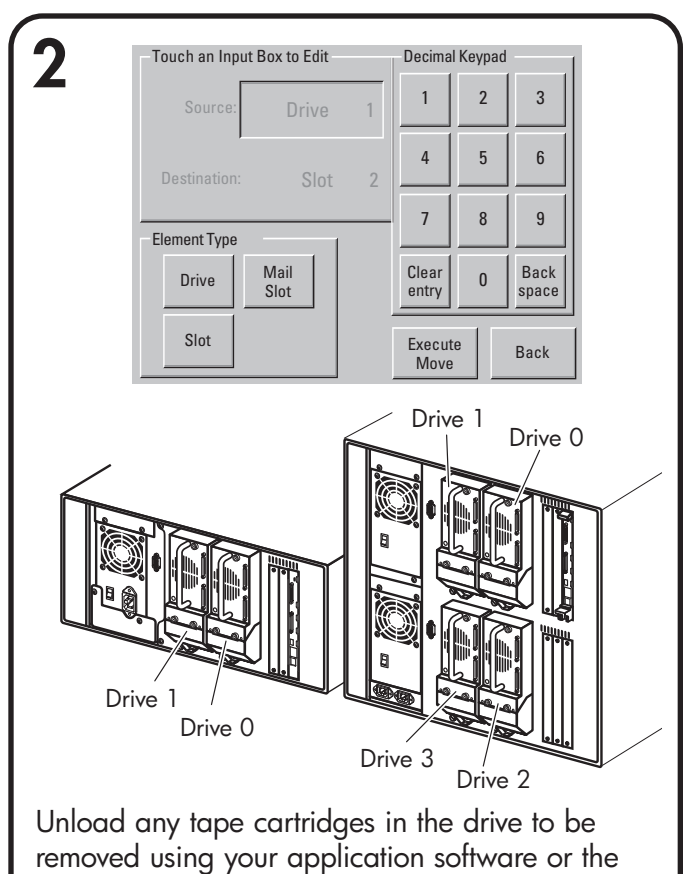

library GUI touch screen.

|                                    |                                      | _                        |                                        |              |
|------------------------------------|--------------------------------------|--------------------------|----------------------------------------|--------------|
| <b>२</b>                           | I Slot Magazine Move<br>Access Media |                          |                                        |              |
| Menu<br>Onite<br>Status            | hp SI<br>MSL60(                      | iystem Data              | tilities<br>Maintenance<br>Diagnostics | Edit Options |
| Deactivate the                     |                                      | etwork<br>ptions         | Factory                                | Network      |
| tape drive to                      | Maintenance                          | ibrary<br>Info           | Level                                  | Passwords    |
| be removed by                      | Clean Drive                          | Set<br>User Defaults     | Flash Drive<br>From Tape               | Back         |
| selecting Menu >                   | Replace Drive                        | Force<br>Reconfiguration | Flash Drive<br>From SCSI               |              |
| Maintenance >                      | Drive Format                         | Reboot Library           |                                        |              |
| Replace Drive >                    | Park Drives                          | Drive 2 can b            | e removed.                             |              |
| <b>Deactivate Drive</b> <i>n</i> . |                                      | Deactivate<br>Drive 0    | Deactivate<br>Drive 1                  |              |
| change to indicate                 |                                      | Activate<br>Drive 2      | Deactivate<br>Drive 3                  |              |
| that Drive <i>n</i> can            |                                      |                          |                                        |              |
| now be removed.                    |                                      |                          |                                        | Back         |

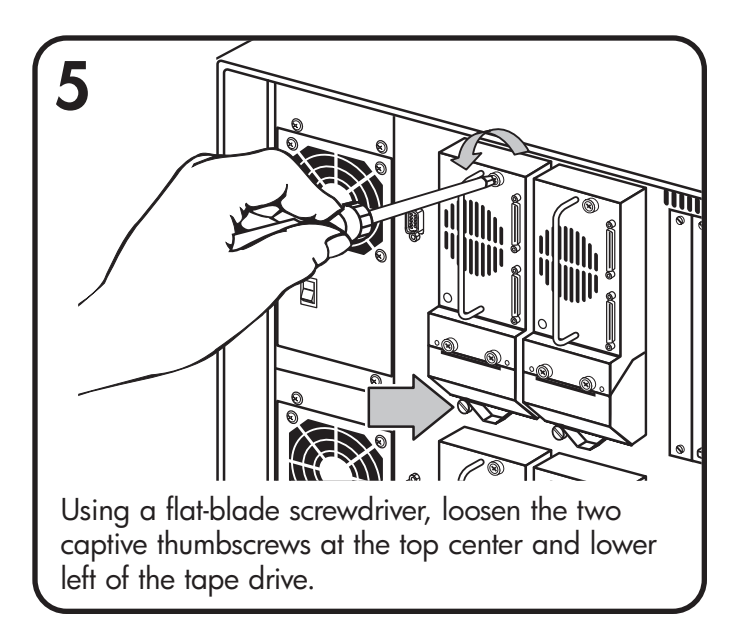

| were Test Support Frontponel Help<br>duct By Connection Instructions<br>s/Autoloaders<br>rs/Enclosures | Test Execution   Test Results                                        |
|----------------------------------------------------------------------------------------------------|----------------------------------------------------------------------|
| HP35470A (Address: 0.3.0)                                                                              | Device Status Durrent Operation                                      |
| vices                                                                                                  | - Configuration                                                      |
|                                                                                                    | Test Group: [Mit devices related] Description: True Renaring unknown |
|                                                                                                    | usaradina                                                            |

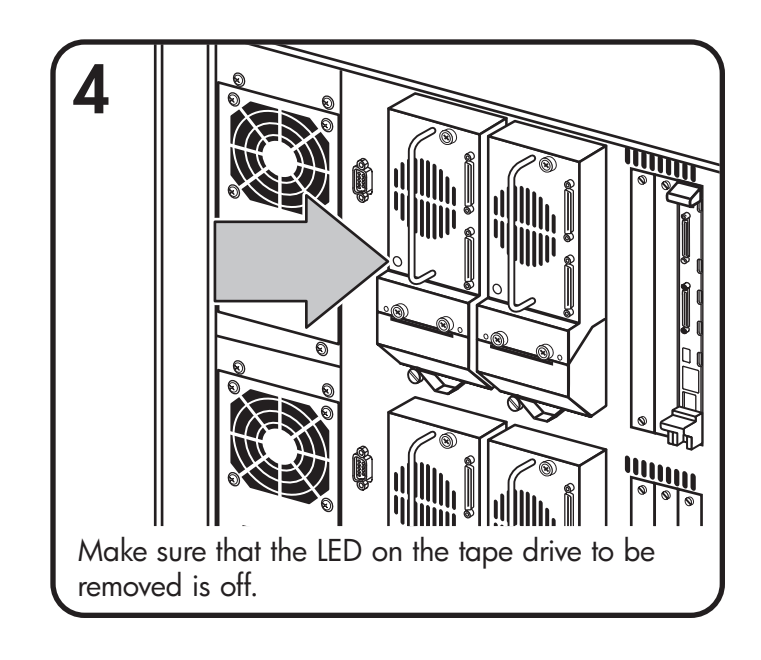

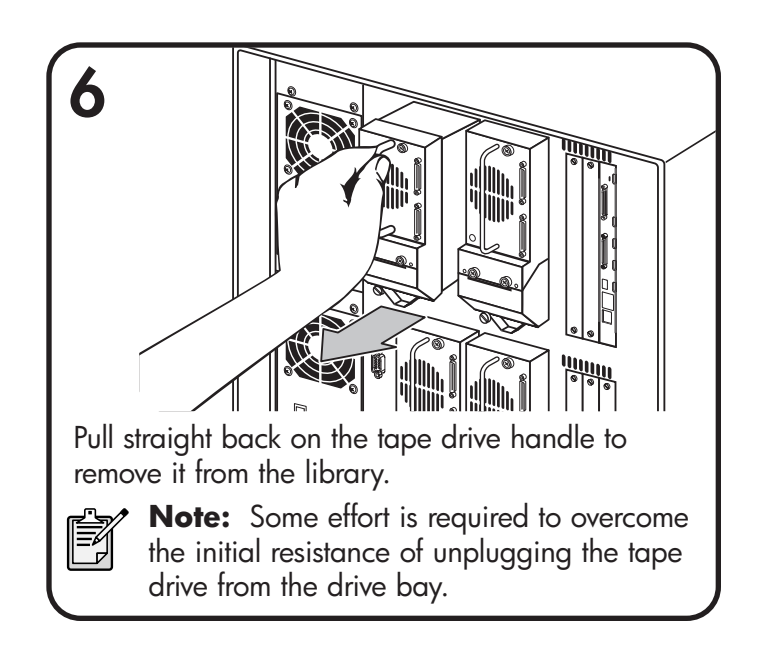

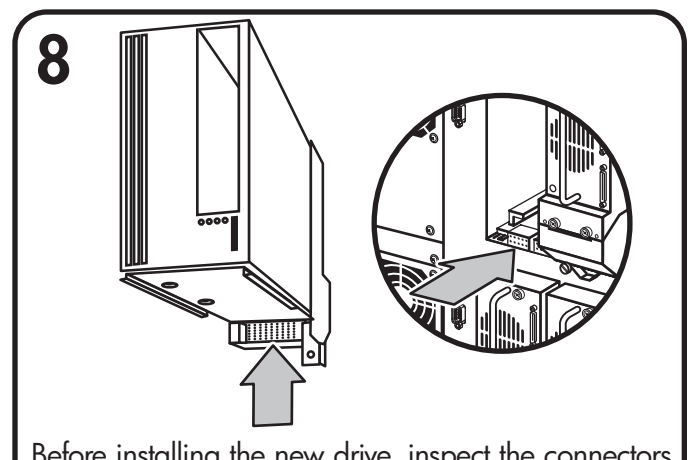

Before installing the new drive, inspect the connectors on the tape drive and in the drive bay. Ensure that the connectors are intact, free of any foreign objects, and have no cracks or deformed contacts.

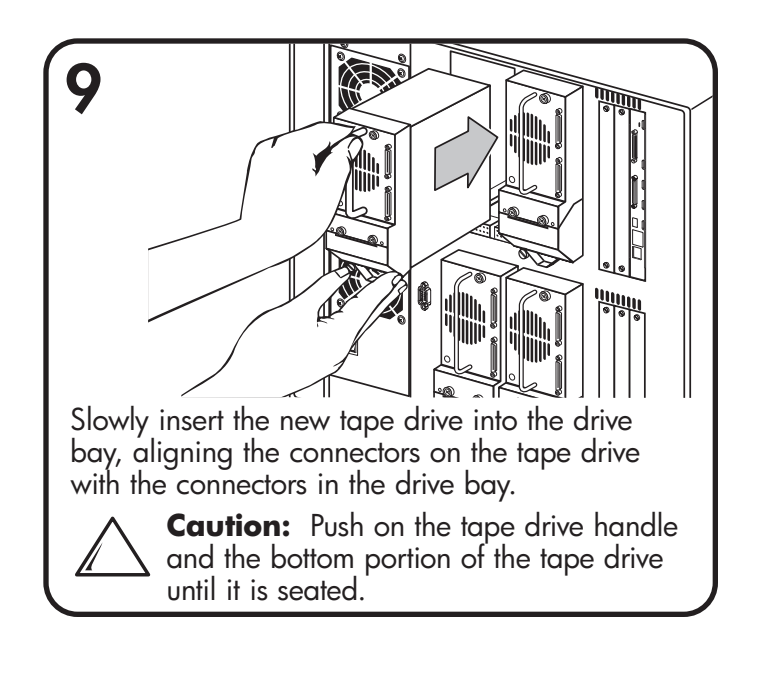

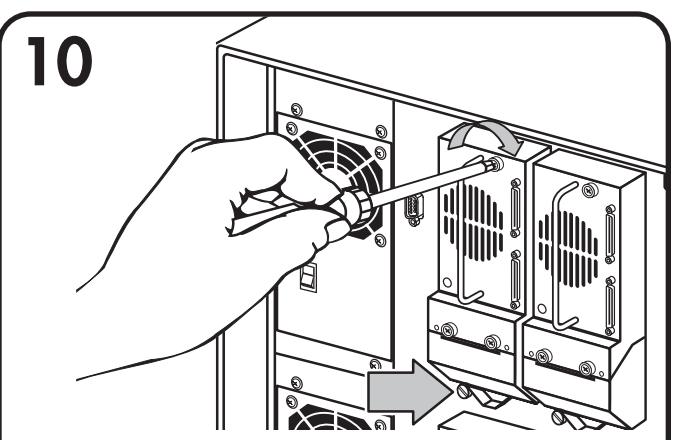

Using a flat-blade screwdriver, tighten the two captive thumbscrews. If adding an additional drive, configure the library for the new tape drive. Refer to the tape library user guide for more information.

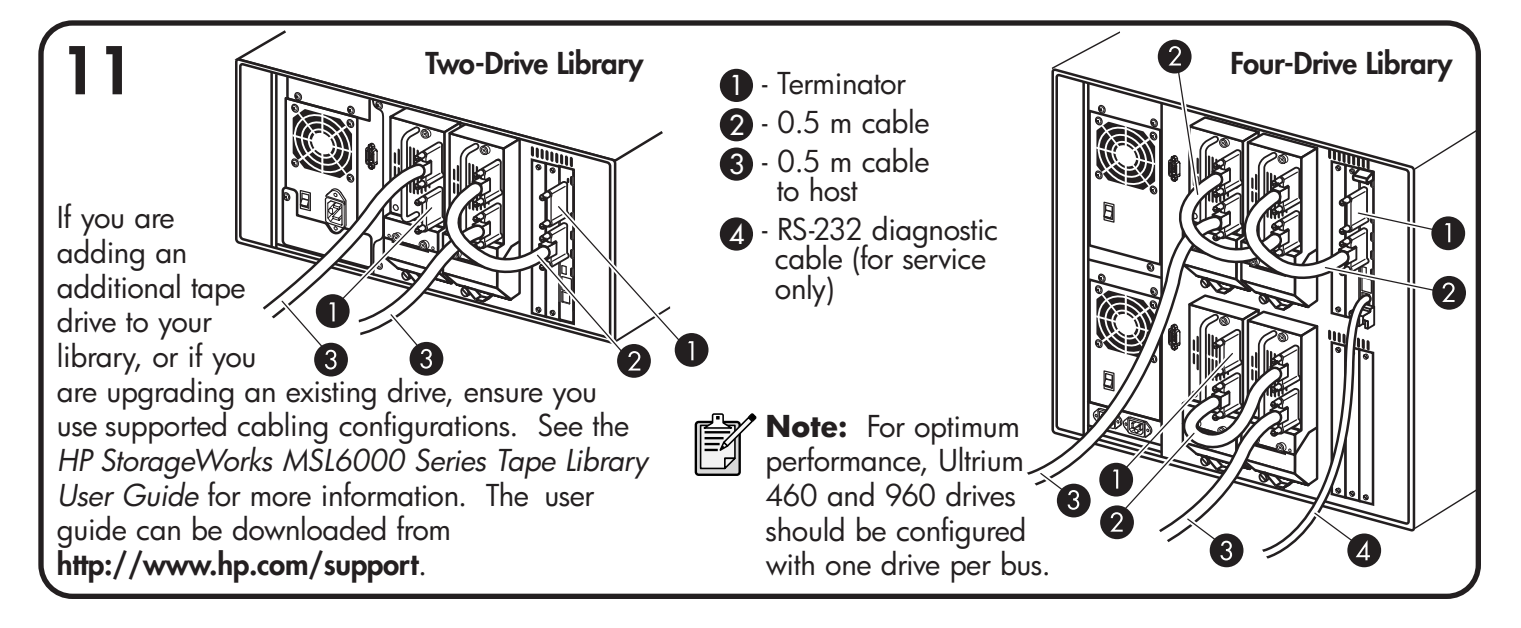

| 12 Marsel            | Aagazine Move<br>Access Media |                    |                     |                          |              |
|----------------------|-------------------------------|--------------------|---------------------|--------------------------|--------------|
| Online               | hp Storage'                   | ew System [        | Data L              | Jtilities I              | Edit Options |
| Status               | SL6000 seri                   | Options            | <u> </u>            | Maintenance              | Library      |
| U.                   |                               | SCSI<br>Options    |                     | Diagnostics              | SCSI         |
| Power                |                               | Network<br>Options |                     | Factory                  | Network      |
| Activate the tape    |                               | Library<br>Info    |                     | Security<br>Level        | Passwords    |
| drive by selecting   | Maintenance                   |                    |                     |                          |              |
| Activate Drive $n >$ | Clean Drive                   | Set<br>User Dei    | faults              | Flash Drive<br>From Tape | Back         |
| Back > Back >        | Replace Drive                 | Forc<br>Reconfigu  | e<br>Iration        | Flash Drive<br>From SCSI |              |
| Back to the main     | Drive Format                  | Reb                | rive 2 ca           | an be removed.           | - 1          |
| screen. The screen   | Park Drives                   |                    | Deactiva<br>Drive 0 | te Deactiv<br>Drive      | ate<br>1     |
| will change to       |                               |                    | Activate<br>Drive 2 | e Deactiv<br>Drive       | ate<br>3     |
| indicate that drive  | _                             |                    |                     |                          |              |
| n is now activated.  |                               |                    |                     |                          | Back         |
|                      |                               | - 19               | _                   | _                        |              |

| Die Ben Dattice Geben Ublies beite<br>Die Ben Dattice Geben Ublies beite<br>Detry, Freiwer Lets Support Fortran                                                                                                    |                                                                                                    |
|----------------------------------------------------------------------------------------------------|----------------------------------------------------------------------------------------------------|
| See: By Provide Discourse Instanton<br>- Line Control And Line Control And L | I Testmann Testmann                                                                                                    |
|                                                                                                    | Conjunction Test time (inclusion) Description Test final description Test final description Test final description Cost Test |
| lse HP StorageWa                                                                                                    | rks Library and Tape Tools                                                                                                   |

Use HP StorageWorks Library and Tape Tools, Remote Management Interface (RMI), or MSLUtil diagnostic software to upgrade the drive to the latest firmware.

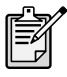

**Note:** You may need to reconfigure your software application. Drive serial numbers might be used for configuration and to assign drives to the library.

## **Getting Help**

- HP Product Information Site: http://www.hp.com/go/storage
- HP Technical Support and Phone Numbers: http://www.hp.com/support
- HP StorageWorks Library and Tape Tools (L&TT) diagnostic software: http://www.hp.com/support/tapetools

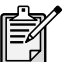

Note: Use L&TT, RMI, or MSLUtil diagnostic software to verify installations and to ensure your library has the latest firmware.

© 2005 Hewlett-Packard Development Company, L.P.

Second Edition (March 2005) Part Number: 331764-002

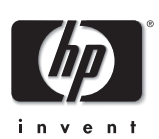

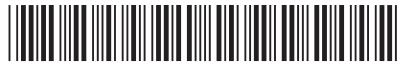

331764-002